# **NC COVID** LINKING TO AN EXISTING EVENT

June 25, 2021

ncedsshelpdesk@dhhs.nc.gov

- Why do we Link to Events?
- Searching for Event
- How to...

Agenda

**Linking** creates a connection between a person's disease event and...

An outbreak of that disease

OR

• To another person's event

### Linking Events to one another or to an Outbreak...

- Allows users to track related events
- Helps track and prevent disease spread

# **How to View Links**

# On the Event Summary dashboard under Basic Information, you will find the Linked Events/Contacts row

- This indicates if the event is currently linked with any other events and the number of linked events
- To view currently linked events or to link an event: click the (View) hyperlink

| vent Summary            |                                                                                                    |
|-------------------------|----------------------------------------------------------------------------------------------------|
| Basic Information       |                                                                                                    |
| Event ID:               | 170002081                                                                                                    |
| Disease:                | Coronavirus (COVID-19)                                                                                                    |
| Person:                 | Joey Kirk Birth Date: 07/04/1976 (44 Male)                                                                                                    |
| Type:                   | Interactive                                                                                                    |
| Investigation Status:   | Open                                                                                                    |
| Linked Events/Contacts: | 0 linked event(s)/contact(s) (View)                                                                                                    |
| Attachments:            | 0 attachment(s) (Add)                                                                                                    |
| Notifications:          | Classification: Confirmed                                                                                                    |
|                         | Event is in workflows [View List]                                                                                                    |
|                         | County of residence: Mecklenburg County                                                                                                    |
|                         | Active outbreak: Warren County Detention Center May 2020 Outbreak [Link to Outbreak] [Open]<br>Active outbreak: Mecklenburg Co Majestic Oaks June 2020 Outbreak [Link to Outbreak] [Open]<br>Active outbreak: Union Co Tyson Processing Plant May 2020 Outbreak [Link to Outbreak] [Open] |

## • Link to an Existing Event is when your case-patient names a person who is a confirmed COVID-19 case and you need to link them in NC COVID (ex. Coworkers, spouses, etc.)

Linked Events - John Tyler Smith - Unknown

| Becord Type:                   | - Status: |
|--------------------------------|-----------|
| Disease classification status: |           |
| Apply Filter Beset Filter      |           |

| Record ID | Party | Status | Create Date | Record Type |
|-----------|-------|--------|-------------|-------------|
|           |       | _      |             |             |
|           |       |        |             |             |
|           |       |        |             |             |
|           |       |        |             |             |

| Operation<br>Link Type<br>Relations | n:<br>e:<br>ship: | Link To E<br>Create Lin<br>Link To E<br>Link To M | xisting Event<br>ked Event<br>xisting Event<br>ultiple Events | Select Event<br>Reset |
|-------------------------------------|-------------------|---------------------------------------------------|---------------------------------------------------------------|-----------------------|
| Save                                | Da                | ashboard                                          | Help                                                          |                       |

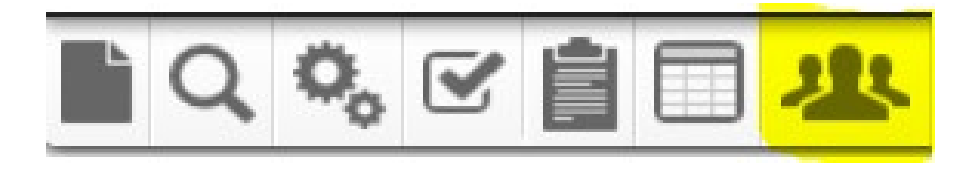

### **Person Search**

 Displays all PERSONS, regardless of the county groups you see/are assigned to

 Searching for a person will ensure that you avoid creating person and/or event duplicates

# Search using one or more fields and with wildcards (\*)

- Be Creative!
- Name (first and/or last combination) & DOB
- Name only using variations of names that have alternative spellings or first names with common nicknames
- DOB only
- Phone Number
- Email address

| Search Party             |                                                                                                    |          |            |          |            |                   |         |       |          |               |
|--------------------------|----------------------------------------------------------------------------------------------------|----------|------------|----------|------------|-------------------|---------|-------|----------|---------------|
| Search Criteria          |                                                                                                    | Search R | esults     |          |            |                   |         |       |          |               |
| Class:                   | Event V                                                                                                    | Search F | Results    |          |            |                   |         |       |          |               |
| Category:                | Person 🗸                                                                                                    | Name     |            |          | Birth Date | Street Address    | City    | State | Zip Code | External ID   |
| Party ID:                |                                                                                                    | Jones,   | Carl       | -        | 10/22/1955 | 8 Tick St         | Raleigh | NC    | 27610    | PCEEDYNXWITW  |
| Last Name:               | jo*                                                                                                    | Jones,   | Carleena   | <b>Q</b> | 12/26/1981 | 766 Lovers<br>Ave | Raleigh | NC    | 27608    | PCEEDYNUZITT  |
| First Name:              | car*                                                                                                    | Jones,   | Carol      | <b>N</b> |            |                   |         | NC    |          | PDEDZGZHFZGXI |
| Maiden/Other Name:       |                                                                                                    | > Jones, | Carolina   | 2        | 07/30/1991 | 153 Carson        | Hickory | NC    | 28601    | PCWFGPALHQCT  |
| Alias:                   |                                                                                                    |          |            |          | -          | Drive             |         | _     |          |               |
| Birth Date:<br>(Inexact) | MM/DD/YYYY                                                                                                    | Showin   | g 1 to 4 c | of 4 e   | entries    |                   |         | First | Previous | 1 Next Last   |
| Gender:                  | ~                                                                                                    | Select   | Add        |          | Cancel     | Help              |         |       |          |               |
| Street:                  |                                                                                                    |          |            |          |            |                   |         |       |          |               |
| City:                    |                                                                                                    |          |            |          |            |                   |         |       |          |               |
| State:                   | ~                                                                                                    |          |            |          |            |                   |         |       |          |               |
| Zip Code:                |                                                                                                    |          |            |          |            |                   |         |       |          |               |
| Mother's Maiden Name:    |                                                                                                    |          |            |          |            |                   |         |       |          |               |
| Phone:                   |                                                                                                    |          |            |          |            |                   |         |       |          |               |
| Sort Options             |                                                                                                    |          |            |          |            |                   |         |       |          |               |
| Sort By:                 | Name 🗸                                                                                                    |          |            |          |            |                   |         |       |          |               |
| Sort Order:              | Ascending 🐱                                                                                                    |          |            |          |            |                   |         |       |          |               |
| Search Options           |                                                                                                    |          |            |          |            |                   |         |       |          |               |
| Search History:          | Image: A start and a start and a start a start a st |          |            |          |            |                   |         |       |          |               |
| Search Soundex:          |                                                                                                    |          |            |          |            |                   |         |       |          |               |
| Search                   |                                                                                                    |          |            |          |            |                   |         |       |          |               |

- Search Results display to the right side of Search Criteria
- In order to determine if the person(s) in the search results are a match to your person, highlight the person and click the Select button to go to the Person Summary dashboard

| Search Party                       |             |            |             |     |            |                     |         |       |          |               |
|------------------------------------|-------------|------------|-------------|-----|------------|---------------------|---------|-------|----------|---------------|
| Search Criteria                    |             | Search R   | esults      |     |            |                     |         |       |          |               |
| Class:                             | Event V     | Search F   | esults      |     |            |                     |         |       |          |               |
| Category:                          | Person 🗸    | Name       | tosuits     |     | Birth Date | Street Address      | City    | State | Zip Code | External ID   |
| Party ID:                          |             | Jones, (   | Carl 🍕      | Ð   | 10/22/1955 | 8 Tick St           | Raleigh | NC    | 27610    | PCEEDYNXWITW  |
| Last Name:                         | jo*         | Jones, (   | Carleena 🤇  | )   | 12/26/1981 | 766 Lovers<br>Ave   | Raleigh | NC    | 27608    | PCEEDYNUZITT  |
| First Name:                        | car*        | Jones, (   | Carol 🤇     | )   |            |                     |         | NC    |          | PDEDZGZHFZGXI |
| Maiden/Other Name:                 |             | > Jones, ( | Carolina 🤇  | Ì)  | 07/30/1991 | 153 Carson<br>Drive | Hickory | NC    | 28601    | PCWFGPALHQCT  |
| Alias:<br>Birth Date:<br>(Inexact) | MM/DD/YYYY  | Showin     | g 1 to 4 of | 4 e | entries    |                     |         | First | Previous | 1 Next Last   |
| Gender:                            | ~           | Select     | Add         |     | Cancel     | Help                |         |       |          |               |
| Street:                            |             |            | -           |     |            |                     |         |       |          |               |
| City:                              |             |            |             |     |            |                     |         |       |          |               |
| State:                             | ~           |            |             |     |            |                     |         |       |          |               |
| Zip Code:                          |             |            |             |     |            |                     |         |       |          |               |
| Mother's Maiden Name:              |             |            |             |     |            |                     |         |       |          |               |
| Phone:                             |             |            |             |     |            |                     |         |       |          |               |
| Sort Options                       |             |            |             |     |            |                     |         |       |          |               |
| Sort By:                           | Name 🗸      |            |             |     |            |                     |         |       |          |               |
| Sort Order:                        | Ascending 🐱 |            |             |     |            |                     |         |       |          |               |
| Search Options                     |             |            |             |     |            |                     |         |       |          |               |
| Search History:                    |             |            |             |     |            |                     |         |       |          |               |
| Search Soundex:                    |             |            |             |     |            |                     |         |       |          |               |
| Search Clear                       |             |            |             |     |            |                     |         |       |          |               |

Once the Person Summary dashboard appears

• Copy the Event ID & close the record

| Demographic Info    | rmation ( <u>View History</u> )     |                | Notes   | (Add/Edit)         |              |             |
|---------------------|-------------------------------------|----------------|---------|--------------------|--------------|-------------|
| Name:               | Jones, Carolina                     |                |         |                    |              |             |
| Maiden/Other Nam    | e:                                  |                |         |                    |              |             |
| Alias:              | 000-00-5689                         |                |         |                    |              |             |
| Gender:             | Female                              |                |         |                    |              |             |
| Birth Date:         | 07/30/1991                          |                |         |                    |              |             |
| Death Date:         |                                     |                |         |                    |              |             |
| Living Status:      | Alive                               |                |         |                    |              |             |
| Age:                | 29                                  |                |         |                    |              |             |
| Social Security Nur | nber:                               |                |         |                    |              |             |
| Party ID:           | PCWFGPALHQCT                        |                |         |                    |              |             |
| Create Date:        | 06/03/2021                          |                |         |                    |              |             |
|                     |                                     |                |         |                    |              |             |
| Contact Informati   | on                                  |                |         |                    |              |             |
| Туре                | Address                             | County         | Country | Phone              | GIS Info     | Action      |
| Home * Primary      | 153 Carson Drive, Hickory, NC 28601 | Catawba County | USA     | (C) (910) 638-5246 | Invalid Data | Edit Delete |

#### Event Information

| Events      |                 |        |             |                        |  |
|-------------|-----------------|--------|-------------|------------------------|--|
| Event ID    | Person          | Status | Create Date | Disease                |  |
| 170002158 🚭 | Jones, Carolina | Open   | 06/03/2021  | Coronavirus (COVID-19) |  |
|             |                 |        |             |                        |  |
|             |                 |        |             |                        |  |

# **Demonstration**

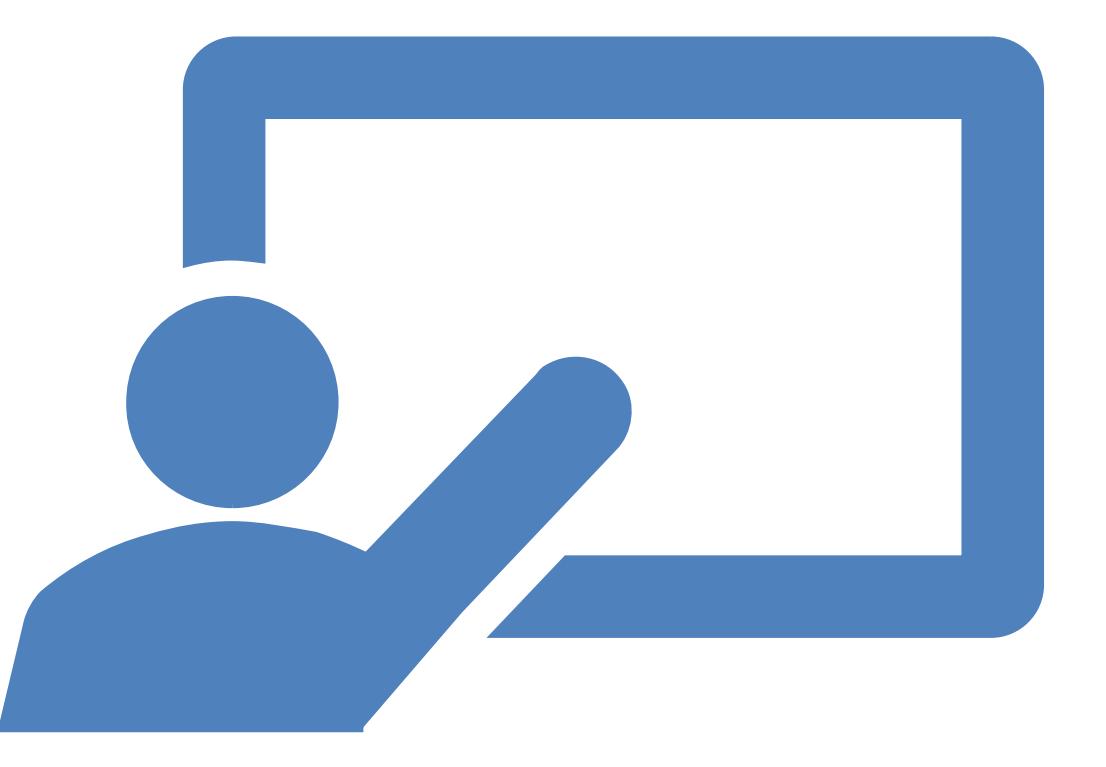

# •Open the Event Summary dashboard for the person to which you want to Link an Existing Event

Click (View) hyperlink
under Linked
Events/Contacts row

#### Event Summary

| Basic Information       |                                                                                                    |
|-------------------------|----------------------------------------------------------------------------------------------------|
| Event ID:               | 170002159                                                                                                    |
| Disease:                | Coronavirus (COVID-19)                                                                                                    |
| Person:                 | Regina Jones Birth Date: 07/30/1991 (29 Female) Phone: (910) 745-8632                                                                                                    |
| Туре:                   | Interactive                                                                                                    |
| Investigation Status:   | Open                                                                                                    |
| Linked Events/Contacts: | 0 linked event(s)/contact(s) (View)                                                                                                    |
| Attachments:            | 0 attachment(s) (Add)                                                                                                    |
| Notifications:          | Classification: Confirmed                                                                                                    |
|                         | Event is in workflows [View List]                                                                                                    |
|                         | County of residence: Catawba County                                                                                                    |
|                         | Earliest COVID-19 Diagnosis Date: 04/12/2020                                                                                                    |
|                         | Active outbreak: Mecklenburg COVID-19 Schrute Farms<br>Assisted Living Outbreak May 2021 [Link to<br>Outbreak] [Open]<br>Active outbreak: Mecklenburg County East Mecklenburg<br>High School - May 2020 [Link to Outbreak] [Open] |
|                         |                                                                                                    |

Edit Event Properties

Relationship:

Save

- Open the Operation dropdown menu, select 'Link to Existing Event'
- Click the Select Event button and the Search Case screen will open

### Linked Events - Regina Jones - Coronavirus (COVID-19)

| Disease:              |                     | ~             | Status: | ~      |
|-----------------------|---------------------|---------------|---------|--------|
| Apply Filter F        | Reset Filter        |               |         |        |
| Linked Events         |                     |               |         | 1X     |
| Event ID              | •                   | Person        |         | Status |
|                       |                     |               |         |        |
|                       |                     |               |         |        |
|                       |                     |               |         |        |
| Displaying link(s) () | 0                   | 18            |         |        |
| Biopidying linit(of o | <b>•</b> •          |               |         |        |
| Link Events           |                     |               |         |        |
| Operation: Link       | To Existing Event 💙 | Select Event  |         |        |
| Link Type: Crea       | ate Linked Event    | Oblight Eront |         |        |

Reset

To Existing Event

Help

Link To Multiple Events

Dashboard

- Paste the copied Event ID Number in the Event ID field
- Click the Search button and results will appear to the right
- •Verify the information in your result, highlight the name, and click the **Select** button

| Search Case              |            |                |                |            |        |             |                |          |              |
|--------------------------|------------|----------------|----------------|------------|--------|-------------|----------------|----------|--------------|
| Search Criteria          |            | Search Results |                |            |        |             |                |          |              |
| Type:                    | Normal 🗸   | Search Results |                |            |        |             |                |          |              |
| Event ID:                | 170002158  | Event ID       | Name           | Birth Date | Status | Disease     | Effective From | Gender   | External ID  |
| Last Name:               |            | >170002158 🕥   | Carolina Jones | 07/30/1991 | Open   | Coronavirus | 04/18/2020     | Female   | PCWFGPALHQCT |
| First Name:              |            |                | 64 I           |            |        | (COVID-19)  |                |          |              |
| Maiden/Other Name:       |            | Showing 1 to 1 | of 1 entries   |            |        |             | First          | Previous | 1 Next Last  |
| Birth Date:<br>(Inexact) | MM/DD/YYYY | Select         | Help           |            |        |             |                |          |              |
| Gender:                  | ~          |                |                |            |        |             |                |          |              |

- In the Link Events section, complete: Link Type, and Relationship fields
- Demographics and Contact Information will autopopulate
- Review Information and click the **Save** button

Linked Events - Regina Jones - Coronavirus (COVID-19) Filter Linked Events Disease Status: ~ Apply Filter Reset Filter Linked Events Event ID Person Status C Displaying link(s) 0...0 Link Events Operation Link To Existing Event 🗸 Select Event. Disease: Link Type: Epi-Linked V Reset Relationship: Sibling × Demographic First Name: Middle Name: Last Name Carolina Jones Suffix: Maiden/Other Name: Alias: 000-00-5689 Birth Date Gender: Social Security Number: 07/30/1991 Female 🗸 Contact Information Address Type: Street: Home ~ 153 Carson Drive City: State: Zip Code: Hickory NC 🗸 28601 County: Country Catawba County  $\sim$  $\sim$ Home Phone: Mobile Phone: Work Phone (910) 638-5246 Email: Dashboard Help

- When event is linked it will appear in the Linked Events section
- Click the **Dashboard** button to return to the Event Summary dashboard

| Disease:         | u Lventa        |          |             | Status:                |            |                  |               |
|------------------|-----------------|----------|-------------|------------------------|------------|------------------|---------------|
| Disease:         |                 |          |             | ✓ Status:              | ~          |                  |               |
| Apply Filt       | er Reset Filte  | ۶r       |             |                        |            |                  |               |
|                  |                 |          |             |                        |            |                  |               |
| Linked Eve       | nts             |          |             |                        |            |                  |               |
| Event ID 🔺       | Person          | Status   | Create Date | Disease                | Link Type  | Relationship     | Action        |
| 170002158        | Jones, Carolina | Open     | 06/03/2021  | Coronavirus (COVID-19) | Epi-Linked | Sibling          | Edit Delete L |
|                  |                 |          |             |                        |            |                  |               |
|                  |                 |          |             |                        |            |                  |               |
|                  |                 |          |             |                        |            |                  |               |
| Disalautaali     | -1.(-) 4 4      |          |             |                        | a a Elas   | 4 C Daniel 4 / 4 | Nauto Lanto   |
| Displaying II    | nk(s) 11        |          |             |                        | << FIIS    | st < Prev 171    | Next > Last > |
| Link Events      |                 |          |             |                        |            |                  |               |
| Operation:       | Link To Existin | na Event | ~ _         |                        |            |                  |               |
| ULL T            | Ellik TO Existi |          | Sele        | ct Event               |            |                  |               |
| Link Type:       | ~               |          |             |                        |            |                  |               |
| <b>D</b> 1 11 11 |                 |          | Re          | set                    |            |                  |               |

• The linked events should now say '1 Linked Event' under the Linked **Events/Contacts** row in the **Basic** Information section

#### **Event Summary**

| Basic Information       |                                                                                                    |
|-------------------------|----------------------------------------------------------------------------------------------------|
| Event ID:               | 170002159                                                                                                    |
| Disease:                | Coronavirus (COVID-19)                                                                                             |
| Person:                 | Regina Jones Birth Date: 07/30/1991 (29 Female) Phone: (910) 745-8632                                              |
| Туре:                   | Interactive                                                                                                    |
| Investigation Status:   | Open                                                                                                    |
| Linked Events/Contacts: | 1 linked event(s)/contact(s) (View)                                                                                |
| Attachments:            | 0 attachment(s) (Add)                                                                                              |
| Notifications:          | Classification: Confirmed                                                                                          |
|                         | Event is in workflows [View List]                                                                                  |
|                         | County of residence: Catawba County                                                                                |
|                         | Earliest COVID-19 Diagnosis Date: 04/12/2020                                                                       |
|                         | Active outbreak: Mecklenburg COVID-19 Schrute Farms Assisted Living<br>Outbreak May 2021 [Link to Outbreak] [Open] |
|                         | Active outbreak: Mecklenburg County East Mecklenburg High School -<br>May 2020 [Link to Outbreak] [Open]           |

# **Demonstration**

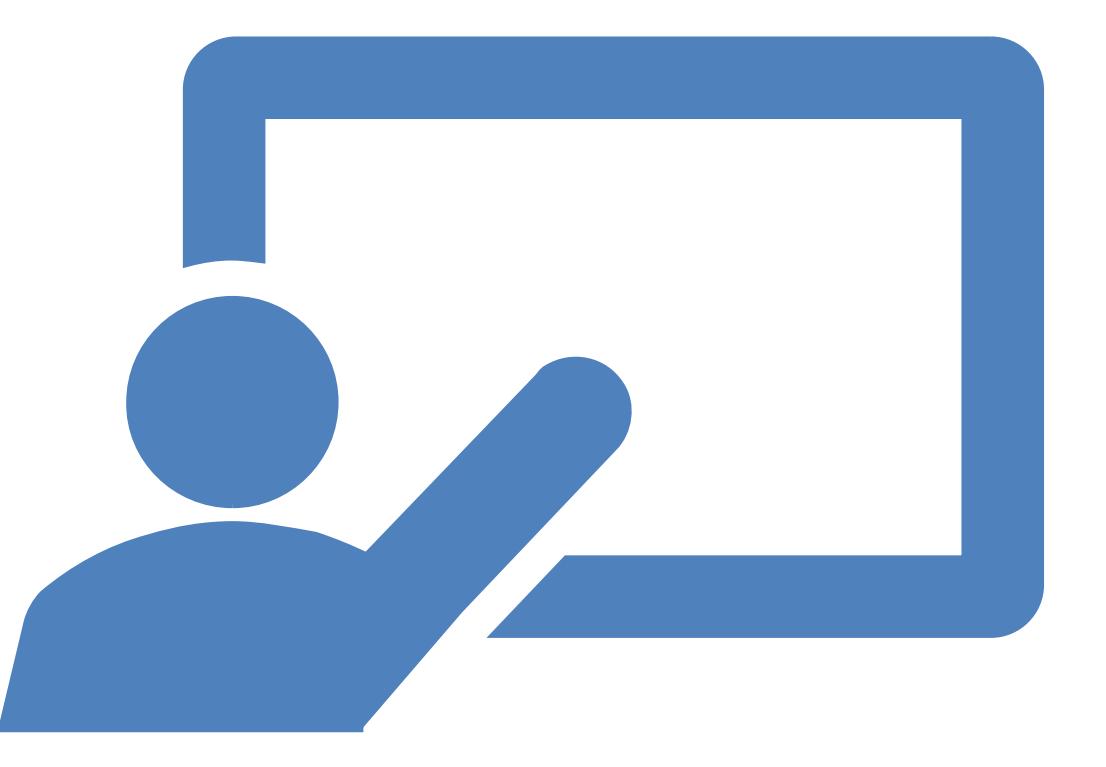

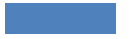

Training needs email <u>ncedsstrainings@dhhs.nc.gov</u>

Helpdesk questions email <u>ncedsshelpdesk@dhhs.nc.gov</u>

### Questions? Comments?